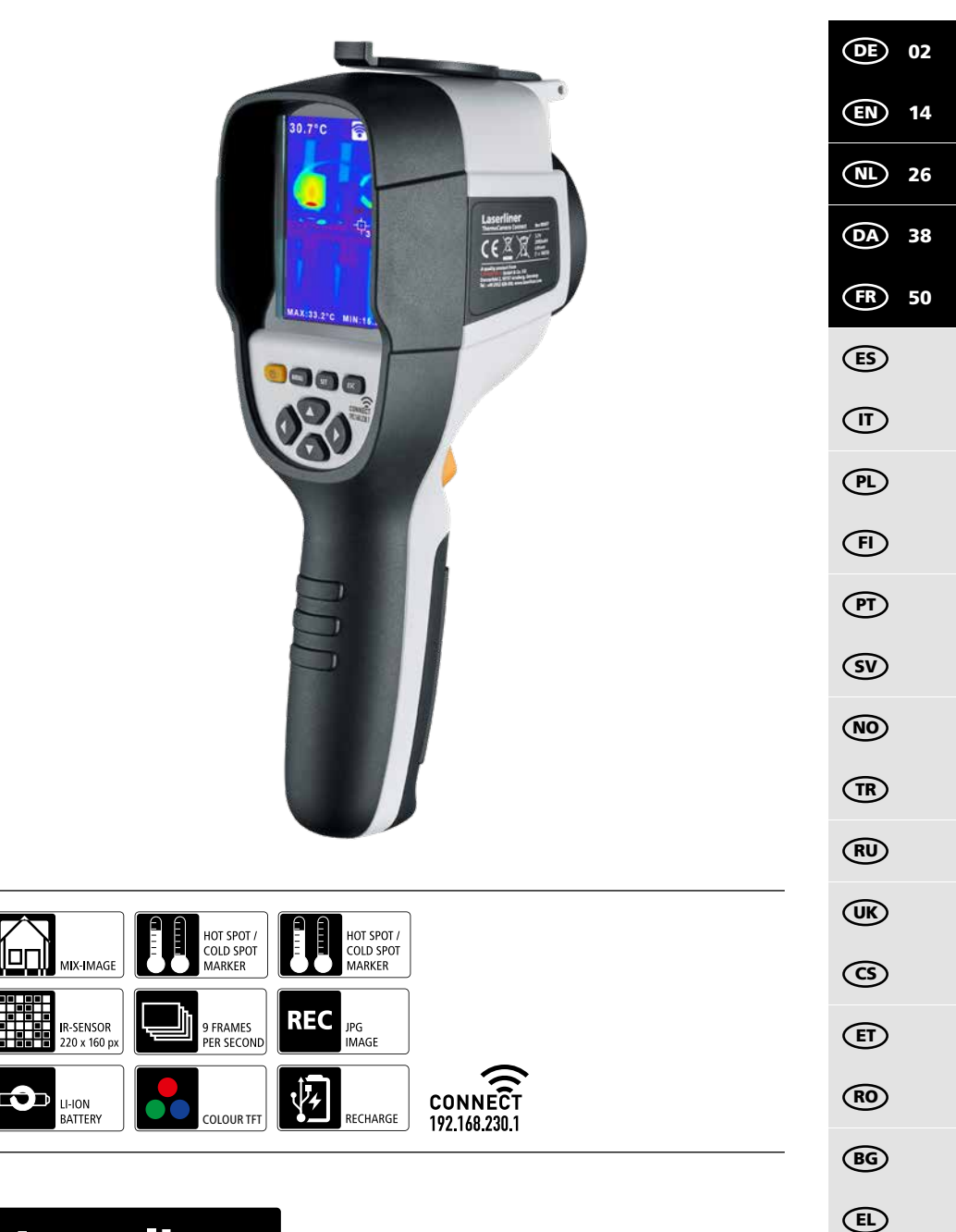

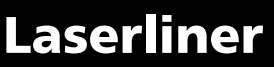

Lisez entièrement le mode d'emploi, le carnet ci-joint « Remarques supplémentaires et concernant la garantie » et les renseignements et consignes présentés sur le lien Internet précisé à la fin de ces instructions. Suivez les instructions mentionnées ici. Conservez ces informations et les donner à la personne à laquelle vous remettez l'instrument.

#### **Fonction / Utilisation**

Cet appareil est conçu pour la visualisation optique de processus thermiques et permet la mesure sans contact de la température de surfaces par évaluation du rayonnement dans la plage de longueur d'ondes infrarouge à l'aide du microbolomètre non refroidi intégré. La représentation imagée du capteur permet d'obtenir une reproduction visuelle des rapports de températures du bâtiment examiné. La coloration des différentes températures mesurées dans un thermogramme à représentation en couleurs fausses permet de visualiser les différences de températures. Il peut servir au repérage de surcharges dans des composants électroniques, à la détection de surchauffe sur des composants mécaniques, à la recherche et à l'analyse de conduites chauffantes dans les murs et le sol, à l'évaluation de systèmes frigorifiques et de climatisation, etc.

#### Consignes de sécurité générales

- Utiliser uniquement l'instrument pour l'emploi prévu dans le cadre des spécifications.
- Les appareils et les accessoires ne sont pas des jouets. Les ranger hors de portée des enfants.
- Les transformations ou modifications de l'appareil ne sont pas autorisées, et annuleraient l'homologation et les spécifications de sécurité.
- Ne pas soumettre l'appareil à une charge mécanique, ni à des températures extrêmes ni à de l'humidité ou à des vibrations importantes.
- Ne plus utiliser l'instrument lorsqu'une ou plusieurs fonction(s) ne fonctionne(nt) plus ou lorsque le niveau de charge de la pile est bas.
- Utiliser uniquement des accessoires d'origine. Le droit à la garantie expire en cas d'utilisation d'accessoires inappropriés.
- Il est possible d'afficher le progrès du processus de charge en appuyant brièvement sur la touche ON/OFF (MARCHE/ARRÊT).
- La charge résiduelle s'affiche en rouge en cas de faible charge de l'accu.
- Il est également possible de charger l'accu pendant le fonctionnement de l'appareil.
- Débrancher le bloc d'alimentation électrique du secteur lorsque l'appareil n'est pas utilisé.
- N'utiliser en aucun cas une rallonge ou un produit semblable, des accessoires non agréés par le fabricant avec le chargeur car cela pourrait entraîner des risques d'incendie, des risques d'électrocution ou des blessures corporelles.

#### Consignes de sécurité

Utilisation avec des rayonnements électromagnétiques et des rayonnements électromagnétiques RF

- Il faut tenir compte des restrictions des activités par ex. dans les hôpitaux, les avions, les stations-services ou à proximité de personnes portant un stimulateur cardiaque. Les appareils électroniques peuvent être la source ou faire l'objet de risques ou de perturbations.
- L'utilisation de l'instrument de mesure à proximité de tensions élevées ou dans des champs alternatifs électromagnétiques forts peut avoir une influence sur la précision de la mesure.
- L'appareil de mesure est doté d'une interface radio.
- L'appareil de mesure respecte les prescriptions et les valeurs limites de compatibilité électromagnétique conformément à la directive RED 2014/53/UE.
- Umarex GmbH & Co. KG déclare par la présente que le type d'appareil radio ThermoCamera Connect est conforme aux principales exigences et aux autres dispositions de la directive européenne pour les équipements radioélectriques 2014/53/UE (RED). Il est possible de consulter le texte complet de la déclaration de conformité UE à l'adresse Internet suivante : http://laserliner.com/info?an=AGR
- Cet appareil est conforme aux limites CE d'exposition aux rayonnements fixées pour un environnement non contrôlé. Pour protéger les personnes des rayonnements électromagnétiques, cet appareil devrait être utilisé à une distance minimale de 20 cm du corps.

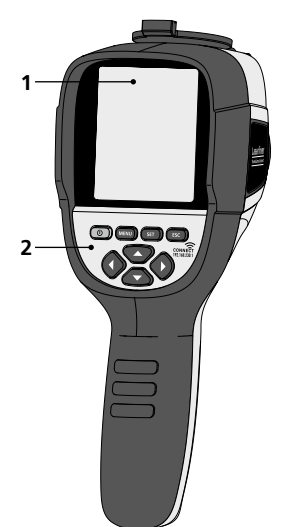

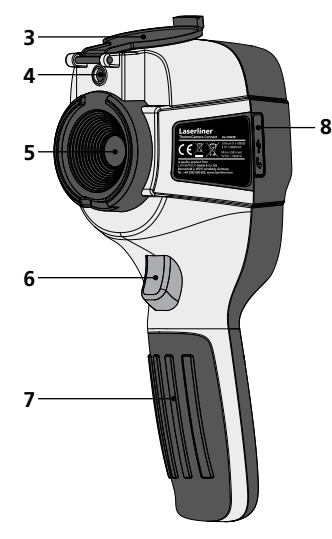

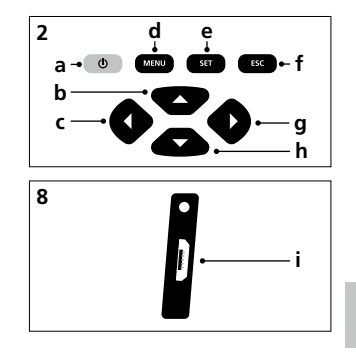

- 1 Écran TFT couleur de 3,2 po
- 2 Touches directes
- 3 Protection de la lentille
- 4 Caméra
- **5** Lentille de la caméra infrarouge
- 6 Trigger: Enregistrement / Prise de vue
- 7 Compartiment à accu
- 8 Trappe

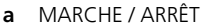

- **b** Navigation par menu
- k Navigation par menu / Commutation photo
  k numérique, fondu photo infrarouge / photo numérique
  k g et photo infrarouge
- d Sélectionner le menu principal / Quitter le menu principal (annuler) / mémoriser photo
- e Commande des menus (confirmation) / Ne pas mémoriser la photo
- **f** Commande des menus (annuler)
- g Navigation par menu / Commutation photo numérique, fondu photo infrarouge / photo numérique et photo infrarouge
- h Navigation par menu
- i Interface micro USB

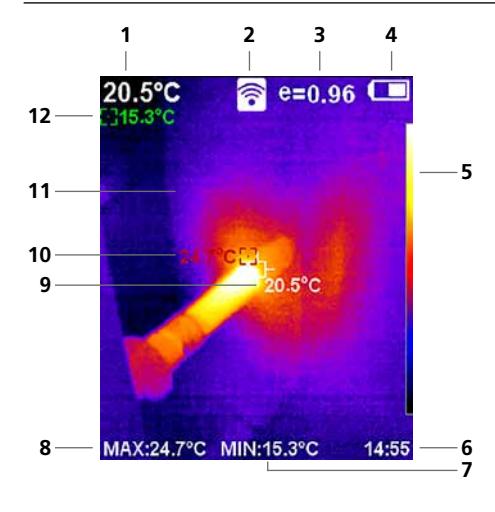

#### Vue de mesure standard

- 1 Température au centre de l'image
- 2 WLAN actif
- 3 Degré d'émission réglé
- 4 Affichage de l'état de charge du pack d'accus
- 5 Tableau des couleurs
- 6 Heure
- 7 Température min.
- 8 Température max.
- 9 Température au centre de l'image
- 10 Température max.
- 11 Image thermographique
- 12 Température min.

# Laserliner

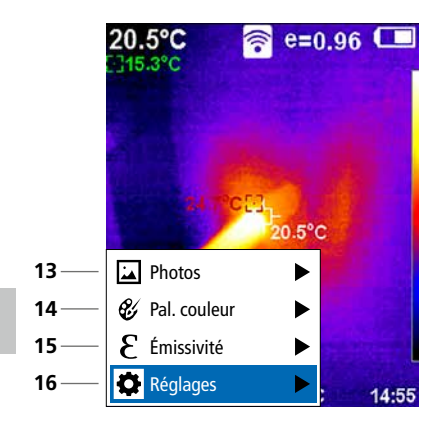

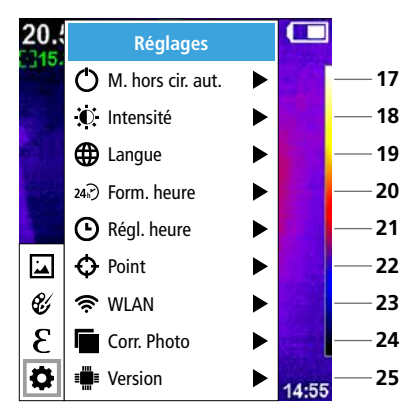

#### Menu principal

- 13 Sélectionner la galerie médias
- 14 Changer la palette de couleurs
- 15 Réglage du degré d'émission
- 16 Réglages

#### Réglages du menu principal

- 17 Arrêt automatique
- 18 Luminosité de l'écran
- 19 Langue du menu
- 20 Form. heure
- 21 Réglage de l'heure
- 22 Point (point de mesure)
- 23 Activer/Désactiver la connexion WLAN
- 24 Corr. Photo
- 25 Version du logiciel

## **1** MARCHE / ARRÊT

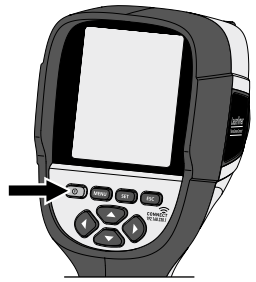

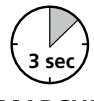

#### MARCHE

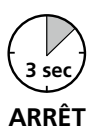

## 2 Chargement du pack d'accus Li-ion

Pour la recharge du pack d'accus Li-ion, insérer le câble USB fourni avec l'appareil dans la prise de recharge « i » et le raccorder au bloc d'alimentation électrique USB 2.0.

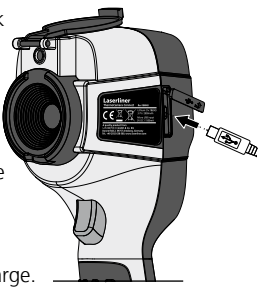

#### Retirer / insérer le bloc de piles Li-lon

Ouvrir le compartiment à accus (7) puis retirer / introduire le pack d'accus. Faire attention à ce que la polarité soit correcte.

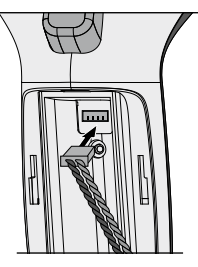

Il est possible d'utiliser l'appareil pendant la charge.

# 4 Menu principal

Il est possible de procéder aux réglages généraux et spécifiques à la mesure dans le menu principal. Le menu se contrôle à partir des quatre touches directes (b, c, g, h).

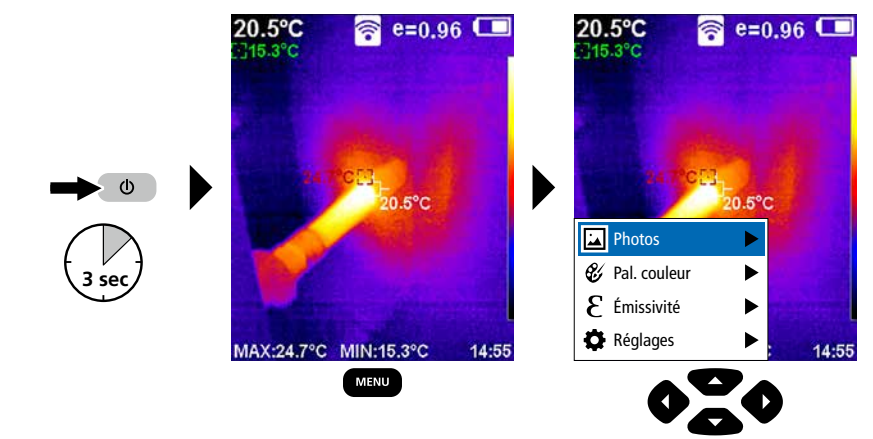

# 5.0 Réglages

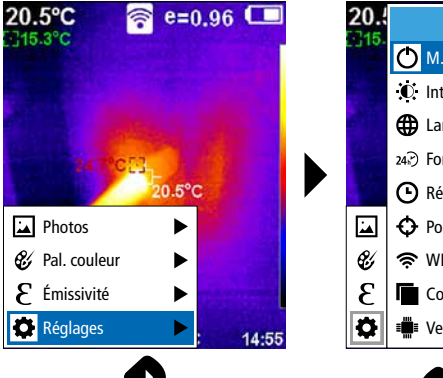

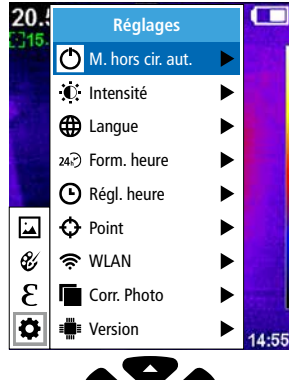

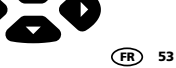

### 5.1 Réglages : Arrêt automatique

L'écran s'éteint automatiquement dès que la durée d'inactivité réglée est écoulée.

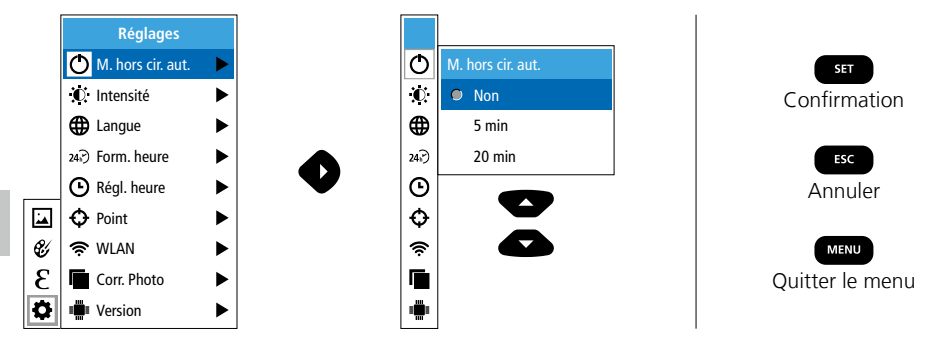

#### 5.2 Réglages : Luminosité de l'écran

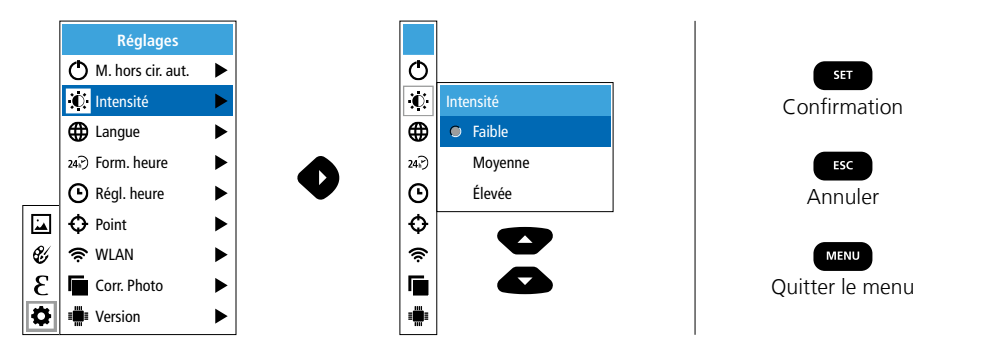

5.3 Réglages : Réglage de la langue du menu EN / DE / FR / NL / IT / ES / DK / FI / SE

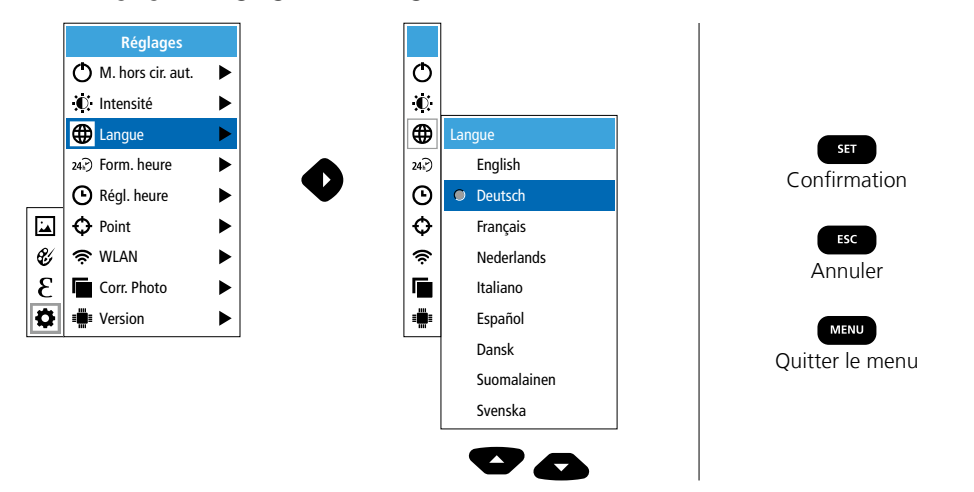

54 (FR

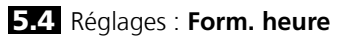

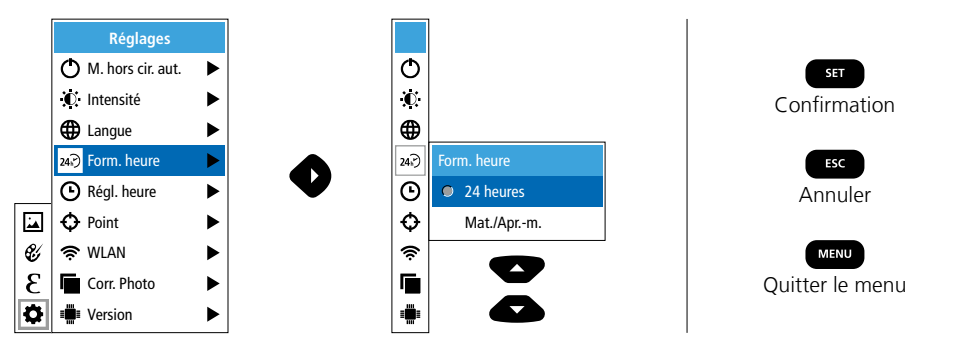

### 5.5 Réglages : Réglage de l'heure

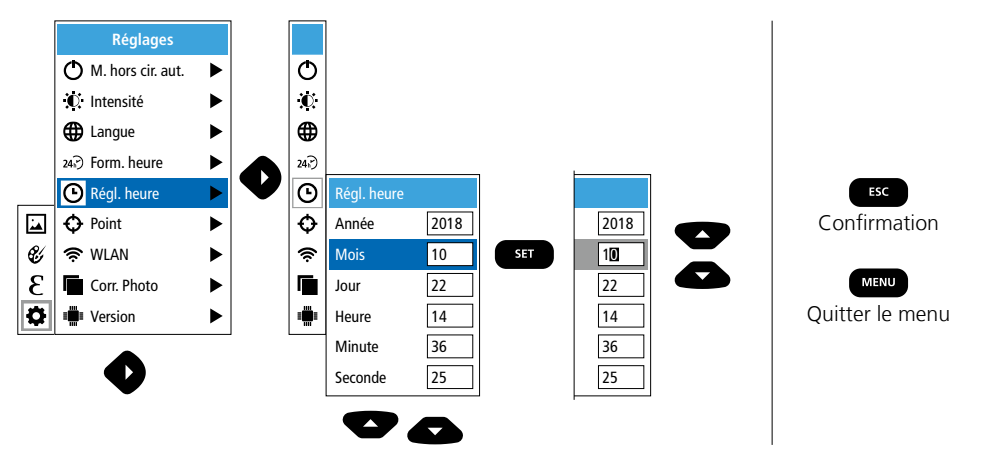

### 5.6 Réglages : Point (point de mesure)

La température s'affiche par défaut au centre de la photo. Il est possible d'ajouter deux points de mesure (points) : MAX : température maximale, MIN : température minimale.

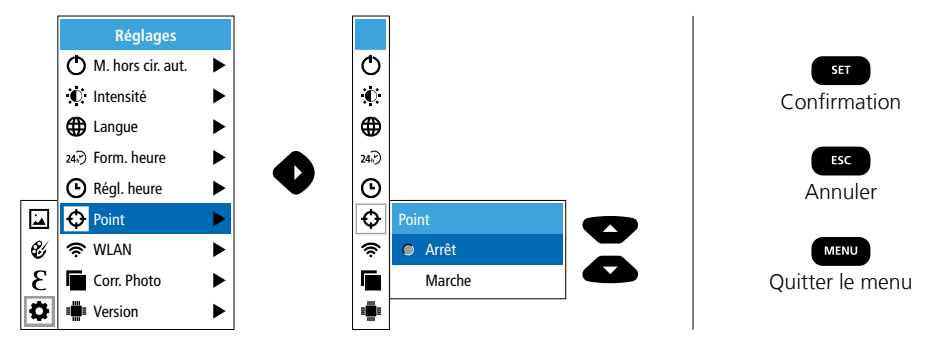

## 5.7 Réglages : Connexion WLAN

Pour analyser les données, il est possible de connecter l'appareil ThermoCamera Connect via WLAN avec un terminal compatible avec WLAN (un ordinateur personnel de bureau ou un téléphone portable) Il faut, pour cela, tout d'abord sélectionner le SSID WLAN sur l'appareil (MAC : MMMMMM). MMMMMM correspond à l'adresse MAC.

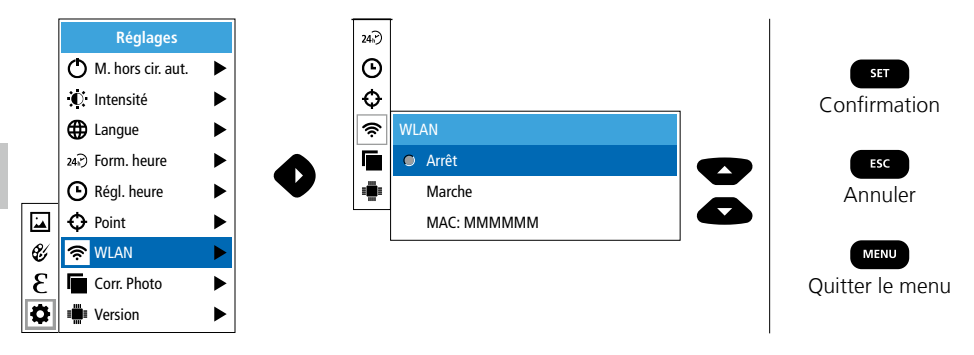

Il faut ensuite établir la connexion au niveau du terminal avec le SSID adéquat. L'appareil ThermoCamera Connect met les données à disposition à l'adresse IP 192.168.230.1 port 80 via un navigateur moderne quelconque.

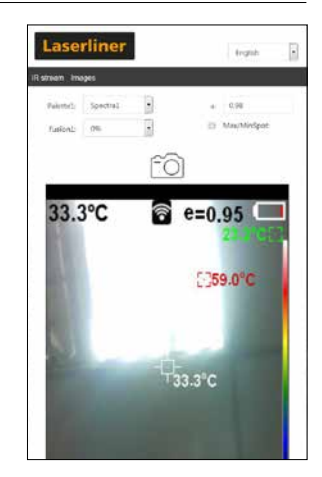

#### 5.8 Réglages : Corr. Photo

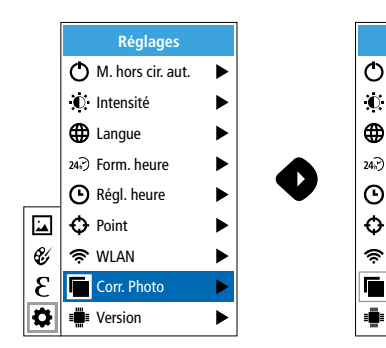

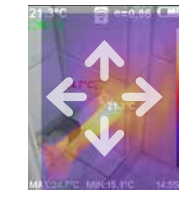

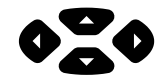

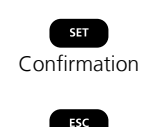

Annuler

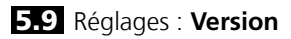

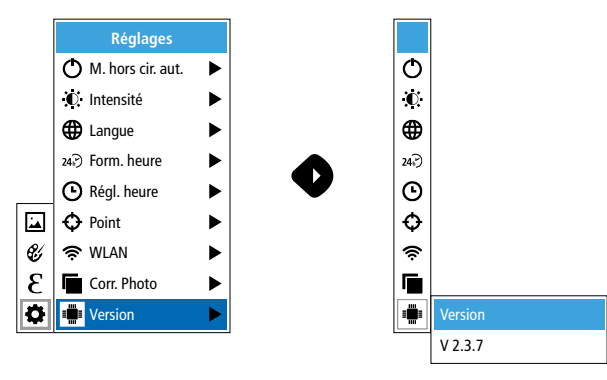

## 6.0 Émissivité

Avant chaque intervention, il convient de vérifier les réglages de mesure pour la mesure infrarouge ou de les régler en fonction de la mesure en question afin de pouvoir garantir une mesure exacte. Il faut en particulier prendre en compte ici les paramètres généraux relatifs aux degrés d'émission.

## 6.1 Émissivité : Degré d'émission

Le degré du rayonnement infrarouge émis par chaque corps en fonction du matériau ou de la surface est déterminé par le degré d'émission (compris entre 0,10 et 1,0). Il est impératif de régler le degré d'émission afin d'obtenir une mesure exacte. En plus des degrés d'émission prescrits, il est également possible de régler un degré d'émission particulier en consultant la liste des matériaux.

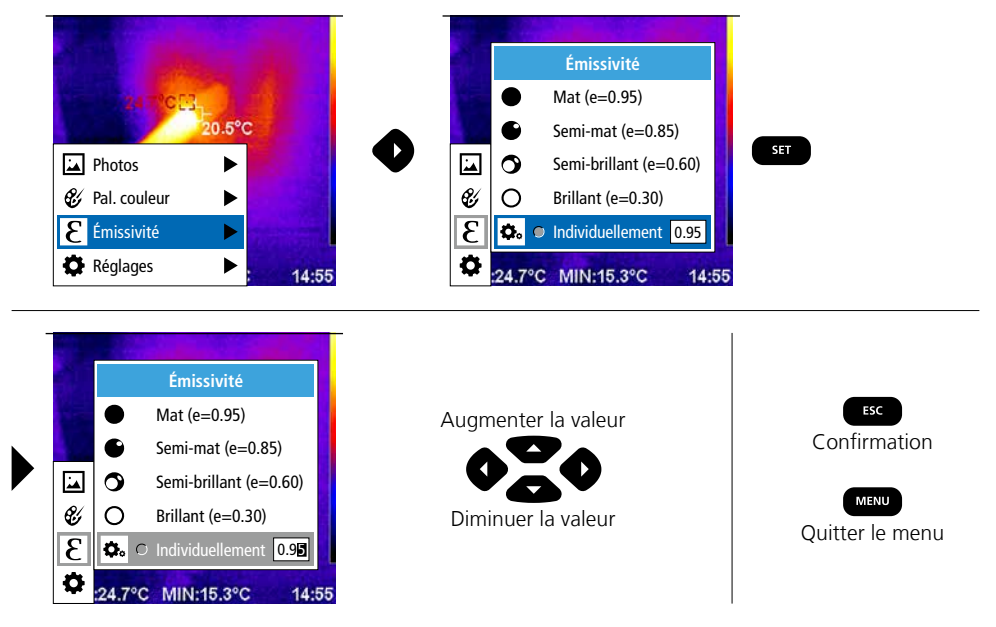

#### Tableau des degrés d'émission (Valeurs indicatives avec tolérances)

| Métaux                                                                                                    |                                                                                      |                                  |              |                                  |              |  |
|----------------------------------------------------------------------------------------------------|--------------------------------------------------------------------------------------|----------------------------------|--------------|----------------------------------|--------------|--|
| Acier<br>roulé à froid<br>plaque meulée                                                                                                    | 0,80<br>0,50                                                                         | Alliage A3003<br>oxydé<br>gratté | 0,20<br>0,20 | Fer, fonte<br>non oxydé<br>Fonte | 0,20<br>0,25 |  |
| plaque polie<br>Alliage (8% de nickel,<br>18% de chrome)<br>galvanisé<br>oxydé<br>fortement oxydé<br>juste laminé<br>surface rugueuse, lisse<br>rouillé, rouge<br>tôle, revêtue de nickel<br>tôle, laminée<br>acier inoxydable | 0,10<br>0,35<br>0,28<br>0,80<br>0,88<br>0,24<br>0,96<br>0,69<br>0,11<br>0,56<br>0,45 | Aluminium<br>oxydé<br>poli       | 0,30<br>0,05 | Inconel<br>oxydé<br>électropoli  | 0,83<br>0,15 |  |
|                                                                                                    |                                                                                      | Chrome oxyde                     | 0,81         | Laiton<br>poli                   | 0,30         |  |
|                                                                                                    |                                                                                      | oxydé<br>Cuivre oxyde            | 0,72<br>0,78 | oxydé<br>Platine                 | 0,50         |  |
|                                                                                                    |                                                                                      | Fer<br>oxydé                     | 0,75         | noir<br>Plomb                    | 0,90         |  |
|                                                                                                    |                                                                                      | rouillé<br>Fer forgé             | 0,60         | Zinc                             | 0,40         |  |
|                                                                                                    | 1                                                                                    | 1 111/01                         | 10.30        |                                  | 1 0.10       |  |

| Métalloïdes                      |              |                                                                 |      |                                                    |              |  |  |
|----------------------------------|--------------|-----------------------------------------------------------------|------|----------------------------------------------------|--------------|--|--|
| Amiante                          | 0,93         | Eau                                                             | 0,93 | Maçonnerie                                         | 0,93         |  |  |
| Argile                           | 0,95         | Glace                                                           |      | Neige                                              | 0,80         |  |  |
| Basalte                          | 0,70         | lisse                                                           | 0,97 | Papier                                             |              |  |  |
| Bitume                           | 0,95         | a traces de gel importantes                                     | 0,98 | tous les coloris                                   | 0,96         |  |  |
| Bois                             |              | Goudron                                                         | 0,82 | Papier goudronné                                   | 0,92         |  |  |
| non traité                       | 0,88         | Graphite                                                        | 0,75 | Papier peint (papier) clair                        | 0,89         |  |  |
| Hêtre raboté                     | 0,94         | Gravillon                                                       | 0,95 | Peau humaine                                       | 0,98         |  |  |
| Brique rouge                     | 0,93         | Grès mat                                                        | 0,93 | Pierre à chaux                                     | 0,98         |  |  |
| Béton, crépi, mortier            | 0,93         | Laine de verre                                                  | 0,95 | Plague de plâtre                                   | 0,95         |  |  |
| Calcaire arénacé                 | 0,95         | Laque                                                           |      | Plâtre                                             | 0.88         |  |  |
| Caoutchouc<br>dur<br>souple-gris | 0,94<br>0,89 | noire mate<br>résistante aux<br>températures élevées<br>blancho | 0,97 | <b>Porcelaine</b><br>blanche brillante<br>à glacis | 0,73<br>0,92 |  |  |
| Carbone                          | 0.05         |                                                                 | 0,50 | Pyrite                                             | 0,95         |  |  |
| non oxyde                        | 0,85         | transformateurs                                                 | 0.94 | Sable                                              | 0,95         |  |  |
| Carborundum                      | 0,90         | Laïus                                                           | 0.93 | Stratifié                                          | 0.90         |  |  |
| Chaux                            | 0,35         | Marbre                                                          | ,    | Terre                                              | 0.94         |  |  |
| Ciment                           | 0,95         | noir, mat                                                       | 0,94 | Tissu                                              | 0.95         |  |  |
| Corps de réfrigération           | 0.00         | grisâtre, poli                                                  | 0,93 | Verre                                              | 0.90         |  |  |
| noir anodise                     | 0,98         | Matière plastique                                               |      | Verre de silice                                    | 0.93         |  |  |
| Coton                            | 0,//         | transparent                                                     | 0,95 |                                                    | 0,55         |  |  |
| Céramique                        | 0,95         |                                                                 | 0,94 |                                                    |              |  |  |

### 7 Gamme des couleurs de l'image IR

Vous avez le choix entre plusieurs gammes de couleurs standard pour représenter les températures infrarouges saisies. En fonction de la gamme sélectionnée, les températures mesurées dans la zone actuelle de l'image sont ajustées et s'affichent dans l'espace de couleur correspondant. Le bargraphe des températures min./max. de l'ensemble de l'image sert de référence pour l'assignation des températures/couleurs.

| 20.5°C 중 e=0.96 □                  | 20.5°C 중 e=0.96         |                     |
|------------------------------------|-------------------------|---------------------|
| and the second                     | Pal. couleur            | SET<br>Confirmation |
| THE REPORT                         | Fer 🚺 🌄                 | ESC                 |
| 20.5°C                             | Froid Froid             | Annuler             |
| Photos 🕨                           | Blanc                   |                     |
| 💕 Pal. couleur 🕒                   | 😻 Noir                  | MENU                |
| E Émissivité ►                     | 3                       | Quitter le menu     |
| Réglages        Réglages     14:55 | 24.7°C MIN:15.3°C 14:55 |                     |

# 8 Modes d'images

Vous disposez de 5 modes d'images différents.

- A. Image IR (IR)
- B. Photo numérique (visible)
- C. Photo numérique avec fondu photo IR (MIX), niveau 1
- D. Photo numérique avec fondu photo IR (MIX), niveau 2
- E. Photo numérique avec fondu photo IR (MIX), niveau 3

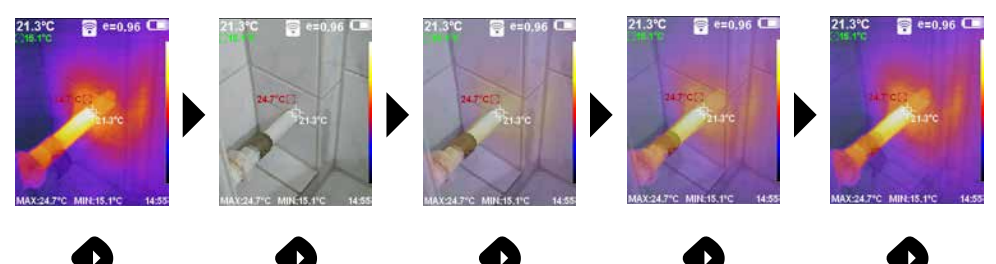

# 9 Prise d'une photo

La touche « Déclencheur » (6) permet de prendre des photos de toutes les situations de mesure existantes à des fins de documentation ultérieure.

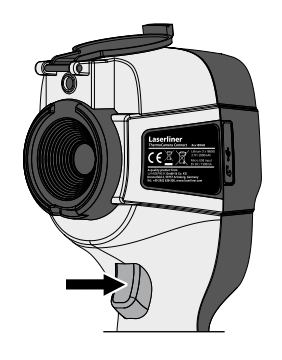

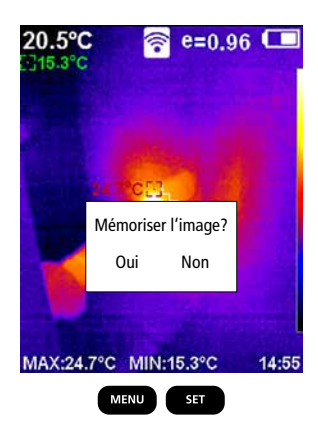

#### 10 Vue d'ensemble des médias / Effacer les enregistrements

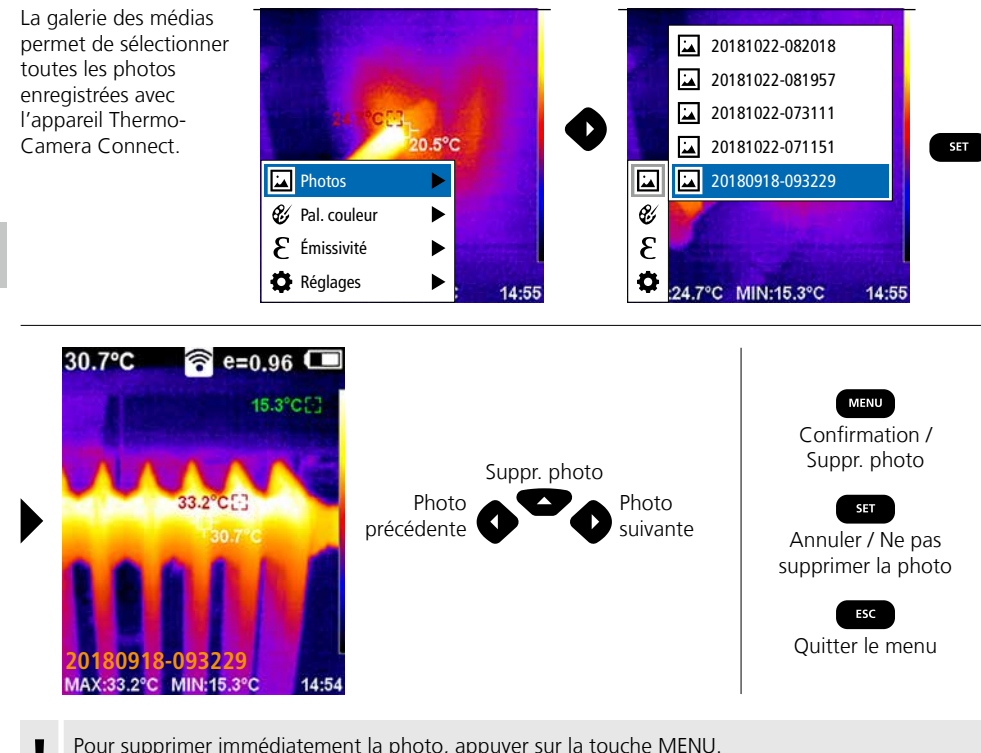

Pour supprimer immédiatement la photo, appuyer sur la touche MENU. Aucune demande de confirmation n'a lieu.

#### Remarques concernant la maintenance et l'entretien

Nettoyer tous les composants avec un chiffon légèrement humide et éviter d'utiliser des produits de nettoyage, des produits à récurer ou des solvants. Retirer le pack d'accus avant tout stockage prolongé de l'appareil. Stocker l'appareil à un endroit sec et propre. Ne touchez pas la lentille de l'objectif.

#### Calibrage

Il est nécessaire de calibrer et de contrôler régulièrement l'instrument de mesure afin de garantir la précision des résultats de la mesure. Nous recommandons de procéder une fois par an à un calibrage.

#### **Réglementation UE et élimination des déchets**

L'appareil est conforme à toutes les normes nécessaires pour la libre circulation des marchandises dans l'Union européenne.

Ce produit est un appareil électrique et doit donc faire l'objet d'une collecte et d'une mise au rebut sélectives conformément à la directive européenne sur les anciens appareils électriques et électroniques (directive DEEE).

Autres remarques complémentaires et consignes de sécurité sur http://laserliner.com/info?an=AGR

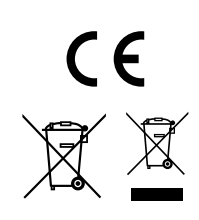

60 (FR

| Données techniques                   | Sous réserve de modifications techniques. 19W05                                                                                                    |                                                                     |  |  |
|--------------------------------------|----------------------------------------------------------------------------------------------------|---------------------------------------------------------------------|--|--|
| Capteur IR                           | Résolution 220 x 160 pixels,<br>microbolomètre non refroidi, 9 Hz, 8-14 μm                                                                              |                                                                     |  |  |
| Optique IR                           | Capteur infrarouge de qualité supérieure,<br>27° x 35° champ de vision (FOV),<br>foyer fixe, espace de travail : 0,5 m 20 m                             |                                                                     |  |  |
| Sensibilité thermique                | 0,07°C @ 30°C                                                                                                    |                                                                     |  |  |
| Précision                            | ± 2°C ou ± 2% de la valeur mesurée                                                                                                    |                                                                     |  |  |
| Plage de mesure                      | -20°C 350°C                                                                                                    |                                                                     |  |  |
| Écran                                | Écran couleur tactile TFT de 3,2 pouces                                                                                                    |                                                                     |  |  |
| Modes d'images                       | Image infrarouge, image numérique, image MIX                                                                                                    |                                                                     |  |  |
| Appareil photographique numérique    | Résolution : 640 x 480 pixels                                                                                                    |                                                                     |  |  |
| Format                               | Format JPEG                                                                                                    |                                                                     |  |  |
| Fonction de mémorisation             | Carte SD intégrée (plus de 20 000 photos peuvent être stockées)                                                                                         |                                                                     |  |  |
| Interface                            | WLAN                                                                                                    |                                                                     |  |  |
| Connexions                           | Micro USB charge                                                                                                    |                                                                     |  |  |
| Degré d'émission                     | Réglable de 0,01 à 1,0                                                                                                    |                                                                     |  |  |
| Type de protection                   | IP54                                                                                                    |                                                                     |  |  |
| Conditions de travail                | 0°C … 45°C, humidité relative de l'air max. 20 … 85% rH,<br>non condensante, altitude de travail max. de 2 000 m<br>au-dessus du niveau moyen de la mer |                                                                     |  |  |
| Conditions de stockage               | -20°C 60°C, humidité relative de l'air max. 85% rH                                                                                                    |                                                                     |  |  |
| Caractéristiques                     | Norme WLAN                                                                                                    | IEEE 802.11 b/g/n                                                   |  |  |
| de fonctionnement<br>du module radio | Bande de fréquences                                                                                                    | 2.400 - 2.4835 GHz (IEEE 802.11 b/g/n)                              |  |  |
|                                      | Canaux radio                                                                                                    | Canal 9                                                             |  |  |
|                                      | Puissance d'émission                                                                                                    | 17 dBm max.                                                         |  |  |
|                                      | Débit de transmission                                                                                                    | IEEE 802.11 b à 11 Mbps<br>IEEE 802.11 g/n à 54 Mbps (à 15 ± 2 dBm) |  |  |
|                                      | Sécurité                                                                                                    | Ouvert                                                              |  |  |
|                                      | Mode serveur local                                                                                                    | Adresse IP 192.168.230.1; HTTP; aucun DHCP                          |  |  |
|                                      | Port                                                                                                    | 80                                                                  |  |  |
| Arrêt automatique                    | Réglable : 5 minutes / 20 minutes / pas d'arrêt autom.                                                                                                  |                                                                     |  |  |
| Alimentation électrique              | Pack d'accu Li-ion 3,5V - 4,2V / 2000 mAh<br>Micro USB 4,75 V - 5,50 V                                                                                  |                                                                     |  |  |
| Temps de charge                      | Env. 3 - 4 h                                                                                                    |                                                                     |  |  |
| Durée de fonctionnement              | Env. 2 - 3 h (en fonction du type d'utilisation)                                                                                                    |                                                                     |  |  |
| Dimensions (L x H x P)               | 105 x 223 x 90 mm                                                                                                    |                                                                     |  |  |
| Poids                                | 389 g (pack d'accu inclus)                                                                                                    |                                                                     |  |  |